## เมนู แก้ไข

|        | รุปแบบเว็บไซต์            | เครื่อ   |
|--------|---------------------------|----------|
|        | เลือกรุปแบบ               |          |
| เป     | เพิ่มรูปแบบใหม่           |          |
|        | แก้ไข 🕦                   | Ĩ.       |
|        | สินด้า ( <sup>117</sup> ) | ali      |
| ารวอส  | รถเข็น                    |          |
| บสังช์ | จัดการหมวดหมู่            | -        |
|        |                           | 11 11 11 |

## การแก้ไขสามารถเลือกแก้ไขได้ 2 แบบ คือ แบบ wysiwyg และ แบบ HTML

| ร่านวนบรรทัด<br>แก้ไขแบบ<br>? ค | ausuu template f<br>: 20 ▼ 1<br>Iwysiwyg | <sup>มีอยู่</sup><br>แก้ไขแบบ HTML |                      |
|---------------------------------|------------------------------------------|------------------------------------|----------------------|
| แก้ไข (WTSIWYG)                 | แก้ไข (HTHL)                             | ชื่อ                               | รายละเอียด           |
| 9                               | 0                                        | 24_Template_Orange                 | 3 columns Orange #24 |
| G                               | 5                                        |                                    |                      |

1.การแก้ไขแบบ wysiwyg ร้านค้าสามารถแก้ไขรูปแบบเว็บไซต์ได้แบบง่าย ๆ แต่มีข้อระวังอย่าแก้ไข
วงเล็บ [ .... ] เช่นพวก TAG ต่าง ๆ และ [div id=Cart] เพราะจะทำให้ระบบทำงานผิดพลาด ดู
รายละเอียดเพิ่มเติมที่เรื่อง WSA TAG ในคู่มือใช้งานร้านค้า

การแก้ไข Header โลโก้ร้านค้า

|                              |                               | ****                               |
|------------------------------|-------------------------------|------------------------------------|
| MySTORE                      |                               | (MSA TAG: product_a<br>(MSA TAG: m |
| WSA TAG. menu]               |                               | 🐨   Mv deCed                       |
| [MSA                         | TAG: cornero[ [WSA TAG: form] | [WSA TAG: languages_menu]          |
| VSA TAG: statutea)           |                               | [WSA TAQ: loginal]                 |
|                              |                               | elsuest                            |
| VSA TAG: product_categories) |                               | (WSA TAG: advantue)                |
|                              |                               |                                    |

|                 | คลิกข         | วาที่ภาพ    |
|-----------------|---------------|-------------|
| MySTORE         | Insert/edit   | image       |
| )               | Inserts a ne  | ew table    |
|                 | Table prope   | erties 7777 |
| [WSA TAG: menu] | 📑 Delete tabl | e           |
|                 | Cell          | • 2222      |
|                 | Row           | F           |
|                 | [WS/ Column   | ▶ n]        |

เลือก Insert/editimage ตามภาพด้านล่าง

| MySTORE                                 |                     | i |
|-----------------------------------------|---------------------|---|
|                                         | 👲 Insert/edit image |   |
|                                         | Inserts a new tab   | 2 |
| [WSA TAG: menu]                         | Table properties    |   |
| ана на на на на на на на на на на на на | Cell                | × |
| [WSA TAG:                               | Row<br>Column       | • |

หลังจากที่คลิ๊กเลือก Insert/editimage แล้ว จะมีตารางตั้งค่าขึ้นมาตามภาพด้านล่าง ซึ่งสามารถเลือกใส่ได้จาก 2 แหล่งคือ

 Image URL ภาพที่ระบุโดยใส่ที่อยู่ของภาพเช่นภาพจากภายนอกที่ฝากไว้ตามเว็บฝากรูป (จะต้องใส่ลิ้งค์ให้ถูกต้อง หากใส่ไม่ถูกต้อง ภาพจะไม่ขึ้น)

| - General         | ace    Advanced    ใส่ที่อยู่ของภาพ logo | - 1       |
|-------------------|------------------------------------------|-----------|
| Image URL         | l./images/mystore.gif 🎽 🛛 📲              | E         |
| Image list        |                                          |           |
| Image description |                                          | 1         |
| Title             | เลือก                                    | นภาพที่มี |
| Preview           | พ่ออาวมย่อเมื่อใช้เม้าส์สี               |           |
|                   |                                          |           |
| אירת              | งโลโก้ร้าน                               |           |

Image list ภาพที่อยู่แล้วใน เมนูเครื่องมือ -> จัดการภาพ

การเลือกภาพที่มีอยู่แล้ว ร้านค้าจะต้องเตรียมภาพโลโก้ร้านค้า แล้วอัพโหลดไปไว้ที่เว็บไซต์ก่อน โดยเข้าไปที่เมนู

## เครื่องมือ -> จัดการภาพ

ดูรายละเอียด <u>http://www.thaishop.in.th/ADMIN/manual/image\_manager.pdf</u>

หลังจากที่เพิ่มภาพไปไว้ในเว็บไซต์แล้ว ก็สามารถคลิ๊กเลือกภาพได้ ตามภาพด้านล่าง

|                   | Insert/edit image    |                                           |
|-------------------|----------------------|-------------------------------------------|
| General Appearar  | ice Advanced         |                                           |
| General           |                      |                                           |
| Image URL         | /images/mystore.gif  | E                                         |
| Image list        |                      | 7                                         |
| Image description |                      | 100                                       |
| Titla             | home1.gif            |                                           |
| - Hore            | home2.gif            | L                                         |
| Preview           | webboard1.gif        |                                           |
| MAL CTO           | ×link1.gif           |                                           |
| IVIY510           | aboutus1.gif         |                                           |
| 5 5 5 5 5 5 C     | aboutus2.gif         |                                           |
|                   | howtopay2.gif        | III                                       |
|                   | contactus1.gif       |                                           |
|                   | menu12.gif           |                                           |
|                   | home_ampun1.gif      |                                           |
|                   | aboutus_ampun1.gif   | 1. S. S. S. S. S. S. S. S. S. S. S. S. S. |
| 9.                | aboutus_ampun2.gif   |                                           |
|                   | contactus_ampun2.gif |                                           |
|                   | howtopay_ampun1.gif  |                                           |
| Update            | webboard_ampun1.gif  | ncei                                      |
|                   | webboard_ampun2.gif  |                                           |
|                   | xlink_ampun2.gif     |                                           |
|                   |                      |                                           |
|                   | I-PRO-141.jpg        |                                           |

เมื่อแก้ไขเสร็จเรียบร้อยและกด Update แล้ว คลิ๊กกด **บันทึก** ที่มุมซ้ายด้านบนสุด ตามภาพด้านล่าง

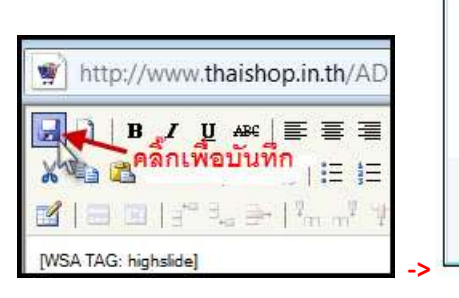

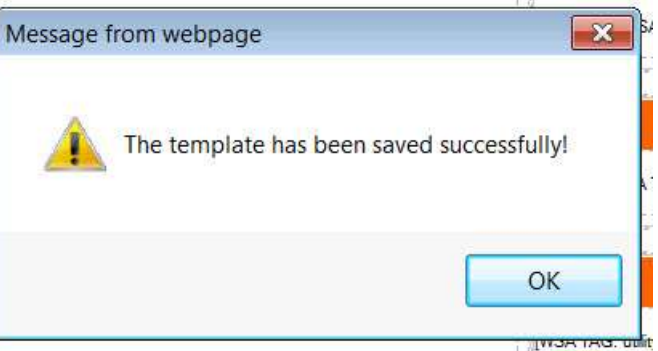

หลังจาก บันทึกเสร็จเรียบร้อยแล้ว ก็สามารถปิดหน้าต่างแก้ไขได้ ตามภาพด้านล่าง

| - Windows Internet Explorer                          |                  |  |
|------------------------------------------------------|------------------|--|
| 5                                                    | - B              |  |
| family 🔻 Font size 💌                                 |                  |  |
| ≝ 🏈 🞯 HTTRL   ፪፻ Ο 🖄   <u>A</u> + 🌌 +<br>🙂 🂖 🗒 🖛   🛃 | ปิดหน้าต่างแก้ไข |  |